・Windows10の無料アップグレードを予約されたお客さまが、無料アップデート予約を取り消す手順をご案内します。

・Windowsパソコンをお使いのお客様で、Windows10への無料アップグレードの対象となる場合は、 2015年6月から画面右下の「タスクトレイ」にWindowsロゴのアイコンが表示されていますので、 ご確認ください。

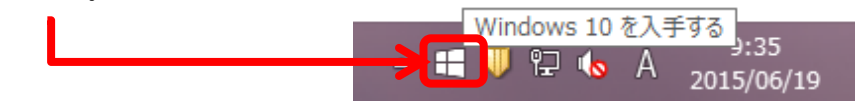

※無料アップグレードの対象となるパソコンをお使いの場合でも、2015年4月の「オプションの変更 プログラム」と、5月の「重要な変更プログラム」として配布された更新プログラムをインストー ルしていない場合は、アイコンは表示されません。

## 1. 予約状況の確認

(1) Windows アイコンをクリック

画面右下の「タスクトレイ」に表示されているWindowsロゴのアイコンをクリックしてください。

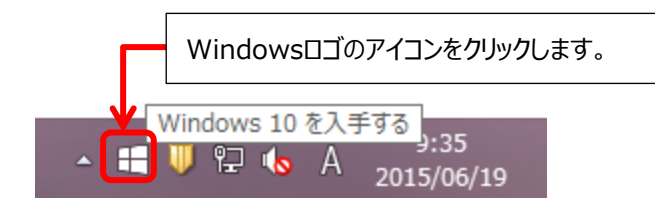

(2) 「無料アップグレードの予約」表示の有無確認

「Windows10を入手する」画面が表示されますので、画面左下に「無料アップグレードの予約」表示の有無を確認し、無料アップグレードの予約有無を確認してください。

① 無料アップグレードの予約をしていない状態

「無料アップグレードの予約」が表示されている場合は、無料アップグレードの予約を 行っていません。特段の操作は不要です。

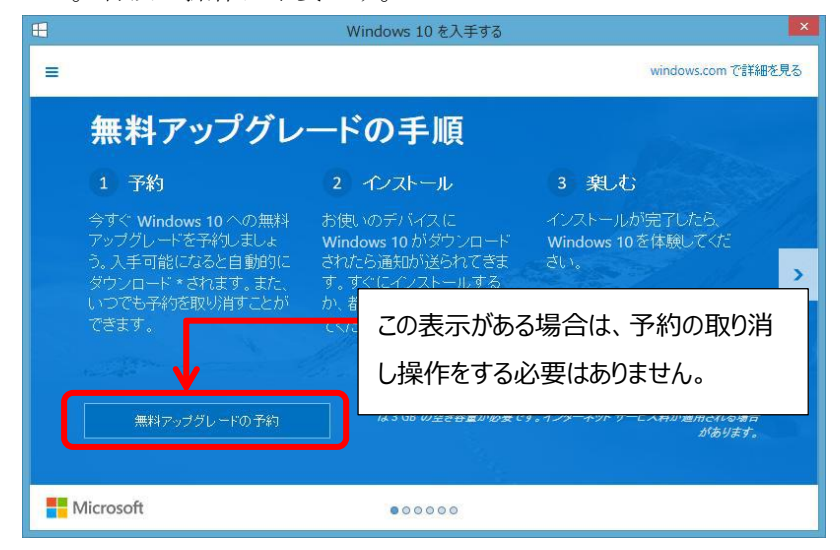

② 無料アップグレードの予約をしている状態

「無料アップグレードの予約」が表示されていない場合は、無料アップグレードの予約 が行われています。2. 以降の予約の取り消し操作を行ってください。

|                                                                                                    | Windows 10 を入手する                                                                            | ×                 |
|----------------------------------------------------------------------------------------------------|---------------------------------------------------------------------------------------------|-------------------|
|                                                                                                    | windows.com *                                                                               | で詳細を見る            |
| 無料アップグレ                                                                                                 | ードの手順                                                                                       |                   |
| 1 予約                                                                                                    | 2 インストール 3 楽しむ                                                                              |                   |
| 今すぐ Windows 10 への無料<br>アップグレードを予約しましょ<br>う。入手可能になると自動的に<br>ダウンロード * されます。また、<br>いつでも予約を取り消すことが<br>できます。 | お使いのデバイスに<br>Windows 10 がダウンロード<br>されたた。まれかいまとりできま<br>す。すく<br>か 都<br>てくださ<br>消し操作をお願いいします。  | <b>`</b>          |
| Microsoft                                                                                               | きるのは、連客集の Windows 10 です。 託用版ではありません。 ダウンロー<br>は3 GB の空き容量が必要です。 インターネット サービス料が適用される<br>があり、 | FIC<br>5場合<br>ます。 |

- 2. 予約の取り消し
  - (1) 【≡】をクリック

「Windows10を入手する」画面を開き、左上にある【≡】をクリックしてください。

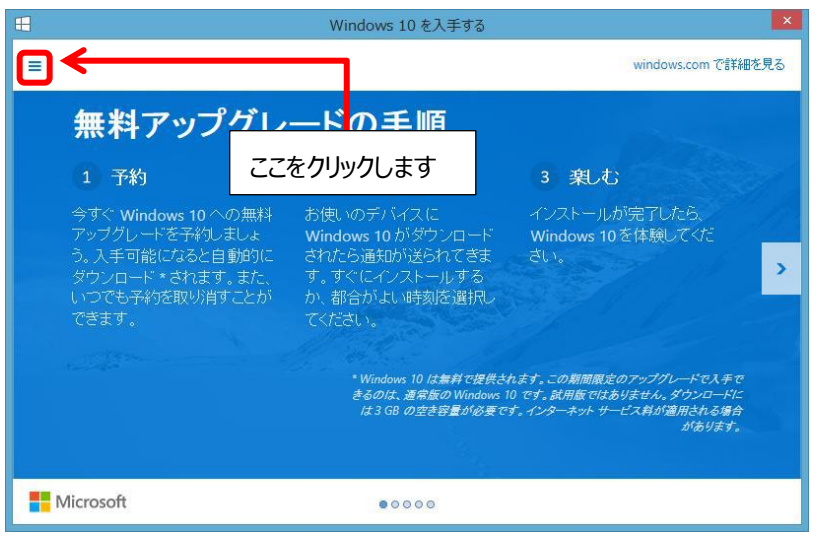

- (2) 「確認の表示」をクリック
  - メニューが表示されます。「確認の表示」をクリックしてください。

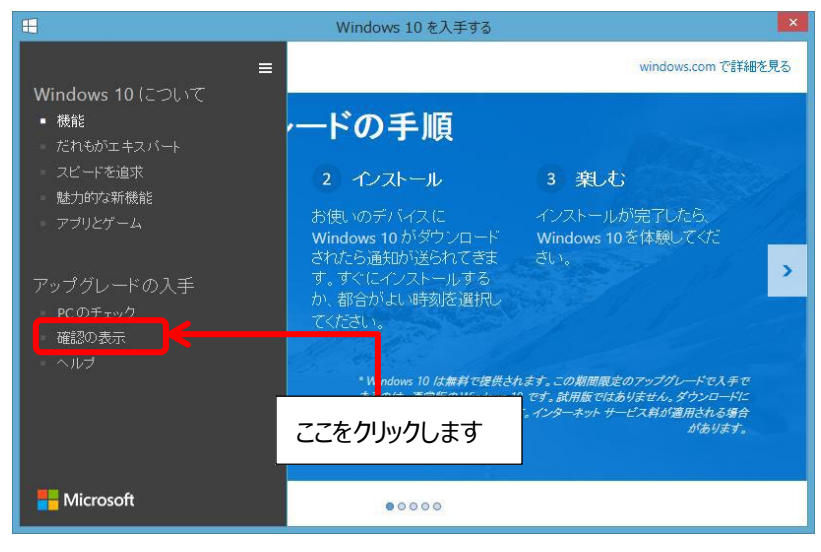

(3) 「予約の取り消し」をクリック

アップグレード予約状況の確認画面が表示されます。「予約の取り消し」 をクリックして ください。

|                                                                                                | Windows 10 を入手する | ×                  |  |  |  |  |  |
|------------------------------------------------------------------------------------------------|------------------|--------------------|--|--|--|--|--|
| =                                                                                              |                  | windows.com で詳細を見る |  |  |  |  |  |
| <b>アップグレードを予約しました</b><br>これで手続きは完了です。Windows 10をインストールできるようになると、お使いの PC またはタブレットに通知<br>が送られます。 |                  |                    |  |  |  |  |  |
| 予約の取り消し                                                                                        |                  | 1903               |  |  |  |  |  |
|                                                                                                | ここをクリックします       | <b>f</b>           |  |  |  |  |  |
| Microsoft                                                                                      |                  |                    |  |  |  |  |  |

- (4) 確認画面「予約の取り消し」をクリック
  - 予約取り消しの確認画面が表示されます。「予約の取り消し」をクリックしてください。

|                                                                                   | Windows 10 を入手する | ×                  |  |  |  |  |
|-----------------------------------------------------------------------------------|------------------|--------------------|--|--|--|--|
| =                                                                                 |                  | windows.com で詳細を見る |  |  |  |  |
| 本当に取り消してよろしいですか?<br>ここで取り消すと、Windows 10 への無料のアップグレードを手に入れる機会を見通してしまう可能性がありま<br>す。 |                  |                    |  |  |  |  |
|                                                                                   | ここをクリックします       |                    |  |  |  |  |
|                                                                                   |                  |                    |  |  |  |  |
|                                                                                   | 予約したままにする        | 予約の取り崩し            |  |  |  |  |
| <b>N</b> Marrie 6                                                                 |                  |                    |  |  |  |  |
| Microsoft                                                                         |                  |                    |  |  |  |  |

(5) 操作終了

「予約を取り消しました」が表示されます。

「閉じる」をクリックして操作を終了してください。

| -          | Windows 10 を入手する                       | × |
|------------|----------------------------------------|---|
| =          | windows.com で詳細を見る                     | , |
| 予約を        | 取り消しました                                |   |
| Windows 10 | こついての詳しい情報は、windows.com でいつでもご覧いただけます。 |   |
|            |                                        |   |
|            |                                        |   |
|            |                                        |   |
|            | やはり無料のアップグレードを入手 閉じる                   |   |
|            |                                        |   |
| Microsoft  |                                        |   |